# JROIS2 利用者登録マニュアル

| 利用者登録   | 利用者登録の要否について | P2   |
|---------|--------------|------|
|         | 利用者登録方法      | P3-5 |
| 登録後の手続き | パスワード再発行     | P6   |
|         | 利用者情報更新      | P6   |
| 改訂履歴    |              | P7   |

第1版 発行日:2024年9月13日

# 利用者登録

## 利用者登録の要否について

初めて申請者としてアクセスされる方は、[アカウントサービス->新規登録]を選択してユーザ登録をお願いいたします。

<旧JROIS利用者へ>

研究代表者として旧JROISに登録されていた方は、メールアドレスとパスワードが引き継がれています。 共同研究者としてのみ登録の方は引き継がれておりませんので、新規ご登録願います。

登録状況が不明な方はご記憶にあるEmailアドレスとパスワードでログインをお試しください。 Emailアドレスの登録のない方はその旨のメッセージが表示されますので、新規登録をお願いします。 ※JROIS2は、ROIS版のJROIS2と、ISEE版のJROIS2でURLが異なります。 ログインできない場合、どちらのJROIS2にログインしようとしているのか確認ください(次ページ参照)。

### 利用者登録の要否について(まとめ)

・申請者(=研究代表者)は登録必須です。

・共同研究者のうち、所内受入責任教員(=予算執行管理者)は登録必須ではありませんが、自身が所内受入責任教員となっている申請を確認したい場合は、ご登録ください。

※申請の確認を行うためには、申請に記載された所内受入責任教員のメールアドレスと一致する アカウントでログインする必要があります。

「申請受付完了」メールが届いたメールアドレスが、登録済みのアカウントのメールアドレスと異なる 場合には、事務に連絡して所内受入責任教員emailアドレスを修正してもらってください。 未登録の方は、そのメールアドレスでアカウント登録してください。

・上記以外の共同研究者:登録不要

利用者登録

## 利用者登録方法

[アカウントサービス->新規登録]を選択してユーザ登録をお願いいたします。 アカウントサービス画面の案内に従って、有効なメールアドレスと8文字以上のパスワード等を入力してください。

| JROIS ログイン アカウントサービス                                                               | お問い合わせ・                                   |                             | [ROIS_PRE] 🚨 Đ JA       |
|------------------------------------------------------------------------------------|-------------------------------------------|-----------------------------|-------------------------|
| ログイン                                                                               | 利用者登録に<br>お問い合わせ-:                        | 関してお困りのことがごさ<br>>システム管理者宛より | いましたら、<br>し、お問い合わせください。 |
| 電子メールアドレス                                                                          |                                           |                             |                         |
|                                                                                    |                                           |                             |                         |
|                                                                                    |                                           |                             |                         |
| Login<br>ISEE版JROIS2ヘログインする場合はこちら<br>© 2024 Research Organization of Information a | ログインしようと<br>こちらをクリック<br>nd Systems (ROIS) | しているJROIS2がISE<br>してください。   | EE版の場合は、                |
| JROIS ログイン アカウントサー                                                                 | -ビス お問い合わせ▼                               |                             | [ROIS_PRE] 💄 🎝 JA       |
| アカウントサービス                                                                          |                                           |                             |                         |
| 新規登録/パスワード変更の操作案内をメ<br>●新規登録 〇パスワード更新                                              | マールでお送りします。                               |                             |                         |
| 電子メールアドレス                                                                          |                                           | 有効なメールアドレス                  | スを入力してください。             |
| 新しいパスワード                                                                           |                                           |                             |                         |
|                                                                                    |                                           | 8文字以上のパス!                   | フードを入力してください。           |
| 新しいバスワード(確認用)                                                                      |                                           |                             |                         |
| system@jrois2.rois.ac.jp からのメール受付                                                  | 言ができるよう、お願い                               | 敗します。                       | 25 CO HM                |

# 利用者登録

## 利用者登録方法(続)

ヘルプデスクページを表示して一定時間経過すると、なりすまし防止機能により、 「期待されるサイトからフォーム送信がなされていません」というエラーが出る場合があります。 その際は、メニューバーの「アカウントサービス」を再度クリックして、アカウントサービス画面を再読込してくだ さい。ブラウザの再読込機能では復旧しません。この場合も、メールアドレスとパスワードは再入力となります。

| JROIS アカウントサービス)応募先機関選択 申請一覧 利用者編集 お             | 問い合わせ▼ [RC | OIS_PRE] test_user | AL |
|--------------------------------------------------|------------|--------------------|----|
| アカウントサービス                                        |            |                    |    |
| 新規登録/パスワード変更の操作案内をメールでお送りします。<br>●新規登録 Oパスワード更新  |            |                    |    |
| 電子メールアドレス                                        |            |                    |    |
|                                                  |            |                    |    |
| 新しいパスワード                                         |            |                    |    |
|                                                  |            |                    |    |
| 新しぃパスワード(確認用)                                    |            |                    |    |
|                                                  |            |                    |    |
| system@jrois2.rois.ac.jp からのメール受信ができるよう、お願い致します。 |            |                    |    |
| Send                                             |            |                    |    |
| <ul> <li>期待されるサイトからフォーム送信がなされていません</li> </ul>    |            |                    |    |
| 無効な入力です                                          |            |                    |    |

## 新規登録の申請が完了すると、下記のページとなります。

| JROIS ログイン ヘルプデスク                                              | [ROIS] | AL CO 🔒 |  |
|----------------------------------------------------------------|--------|---------|--|
| SYSTEM メッセージ                                                   |        |         |  |
|                                                                |        |         |  |
| 操作案内のメールをお送りします。                                               |        |         |  |
| 小一ム門面に戻る                                                       |        |         |  |
| © 2021 Research Organization of Information and Systems (ROIS) |        |         |  |

通常5分以内に、入力したメールアドレス宛に確認メッセージが届きます。 届かない場合は、迷惑メールボックスに入っていないかご確認ください。

# 利用者登録

## 利用者登録方法(続)

| JROIS System <system@jrois2.rois.ac.jp></system@jrois2.rois.ac.jp>                                                                                 |  |  |
|----------------------------------------------------------------------------------------------------|--|--|
| To 自分 ▼                                                                                                    |  |  |
| <b>☆</b> 英語 → > 日本語 → メッセージを翻訳                                                                                                    |  |  |
| 申請を受け付けました。下記のURLにアクセスをお願い致します。<br>We received your request. Please visit the following URL.<br>https://jrois-dev.nipr.ac.jp/helpdesk/exec?ticket: |  |  |

## 入力したアドレスに届いたメール記載のURLをクリックすると登録完了となります。

| 利用者編集            |              |
|------------------|--------------|
| *は必須項目           |              |
| 利用者ID            | *所属機関または「個人」 |
| 20028            |              |
| *利用者名            | 所属部署         |
|                  |              |
| *電子メール           | 職名           |
| xxxyyy@zzz.ac.jp |              |
| *連絡先電話番号         | Submit       |
|                  |              |

初回ログイン後、利用者編集画面が表示されますので、利用者名、電話番号、所属機関の 登録をお願いします。入力が終了しましたら「submit」をクリックしてください。

パスワードリセットについては、次ページのパスワード再発行をご参照ください。

#### 登録状況が不明な場合

登録メールアドレスが不明、あるいは登録したメールアドレスでパスワードリセットの受信ができない場合 は、P.3の「お問い合わせ」タブより、システム管理者宛に、氏名、メールアドレス、登録電話番号、所 属、職名の情報を添えてご連絡下さい。登録状況が一致した場合、必要に応じて登録メールアドレ スの回答または変更を行います。

## 登録後の手続き

## パスワード再発行

#### パスワードを忘れた場合、または既存のパスワードを変更する場合は、アカウントサービスから 「パスワードの更新」を選択します。

| JROIS           | ログイン アカウントサービス お問い合わせ▼                                             | [ROIS_PRE] | •) | JA           |
|-----------------|--------------------------------------------------------------------|------------|----|--------------|
| アカウン            | ントサービス                                                             |            |    |              |
| 新規登録/パン         | スワード変更の操作案内をメールでお送りします。                                            |            |    |              |
| 〇新規登録<br>電子メールア | 禄<br>・<br>・<br>・<br>・<br>・<br>・<br>・<br>・<br>・<br>・<br>・<br>・<br>・ |            |    |              |
| 新しいパスワ          | 7ード                                                                |            |    |              |
| 新しいパスワ          | フード(確認用)                                                           |            |    |              |
| system@jrois    | s2.rois.ac.jp からのメール受信ができるよう、お願い致します。                              |            |    | 75-718 + Res |

パスワードの変更が成功した場合、確認のメールが届くので、その後新たにログインします。 その際このパスワードを要求されるので、ここで入力したパスワードを失念しないよう、 ご注意ください。

## 利用者情報更新

登録状況に変更が生じた場合は、「利用者編集]メニューから、利用者の情報を更新してください。

| JROIS アカウントサービス 応募先機関選択 申請一覧 利用者編 | 長) お問い合わせマ [ROIS_PRE] user_test 💄 🗭 JA |
|-----------------------------------|----------------------------------------|
| 利用者編集                             |                                        |
| *は必須項目                            |                                        |
| 利用者ID                             | *所属機関または「個人」                           |
| 20028                             |                                        |
| *利用者名                             | 所属部署                                   |
|                                   |                                        |
| *電子メール                            | 職名                                     |
| xxxyyy@zzz.ac.jp                  |                                        |
| *連絡先電話番号                          | Submit                                 |
|                                   |                                        |

利用者の情報を更新後は、既に存在している申請の「所内受入責任教員」の情報も連動して変更 されます。

# 改訂履歴

| 版数  | 発行日       | 改訂履歴                               |
|-----|-----------|------------------------------------|
| 第1版 | 2024.9.13 | 初版発行<br>(旧ユーザー向けマニュアルから利用者登録部分を分離) |